# פסגות טרייד החדשה לחווית מסחר משודרגת

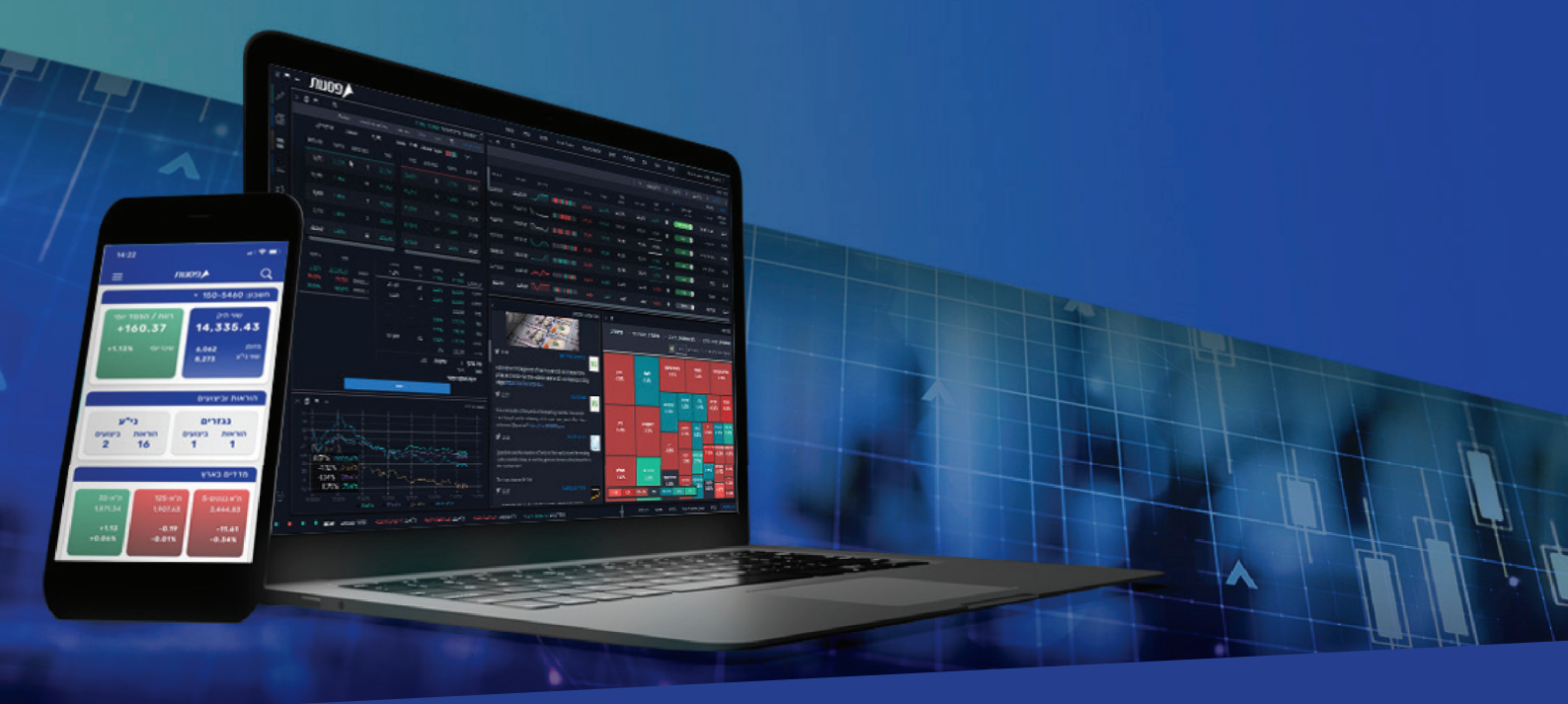

### מדריך מתקדם למערכת המסחר ב-**Desktop**

המערכת החדשה - Psagot Trade, הינה מערכת חדשנית, שתאפשר לסחור במניות בארץ, באירופה ובארה״ב. בנוסף, המערכת תאפשר מעקב אחר ני״ע באמצעות בינה מלאכותית, צפייה בנתוני מסחר היסטוריים, תחזיות אנליסטים, קבלת נתוני מסחר בזמן אמת, עדכונים כלכליים, צפייה ביתרות חשבון, תשואות, מבנה תיק ההשקעות ועוד.

### תוכן עניינים עניינים

**פרק ראשון:** פסגות טרייד

#### פרק שני:

התקנת מערכת המסחר - פסגות טרייד

פרק שלישי:

מסחר באופציות ונגזרים ושעוני חיווי

פרק רביעי:

פקודות מסחר מתקדמות - Active Trader

#### T&S - Times & Sales חלון •

- פקודות מסחר מתקדמות פקודת Limit Good Till Cancel פקודות מסחר מתקדמות פקודת
  - פקודות מסחר מתקדמות פקודת STOP MKT) Stop Market)
    - פקודות מסחר מתקדמות פקודת STOP-LMT ) stop limit פקודת
  - פקודות מסחר מתקדמות פקודת % NIS Stop Trailing & NIS Stop Trailing
    - פקודות מסחר מתקדמות פקודת Take Profit
    - פקודות מסחר מתקדמות פקודת Buy Stop ( קניה ב-Stop LMT )

# מערכת פסגות טרייד ופרטי קשר

### פסגות טרייד

פסגות טרייד, הינה מערכת מסחר מתקדמת להשקעות בשוק ההון, המאפשרת לסחור בבורסה, במגוון רחב של מכשירים פיננסים וניירות ערך בארץ ובעולם. בין היתר, ניתן לסחור ולהשקיע במניות, אגרות חוב, קרנות נאמנות, קרנות סל, קרנות מחקות, ETF's, אופציות וחוזים עתידיים. מערכת המסחר החדשנית של פסגות טרייד, מאפשרת לסוחרים ולמשקיעים בבורסה, להשתמש במגוון כלים טכנולוגיים להשקעות, המאפשרים מעקב אישי אחר ניירות ערך, נתוני מסחר היסטוריים, תחזיות אנליסטים, נתוני מסחר בזמן אמת, התראות ועדכונים כלכליים שוטפים, צפייה ביתרות חשבון, תשואות ומבנה תיק ההשקעות.

פרק

### פסגות טרייד לשירותך

חיוג ישיר לפסגות טרייד: 073-7704000 למוקד תמיכה טכנית פסגות טרייד: הקשה מס' 1 - שלוחה מס' 2 לחדר מסחר פסגות טרייד: הקשה מס' 1 - שלוחה מס' 3 לשירות לקוחות פסגות טרייד: הקשה מס' 1 - שלוחה מס' 4 למוקד מכירות פסגות טרייד: הקשה מס' 1 - שלוחה מס' 4 דוא״ל שירות פסגות טרייד: Trade@psagot.co.il

### התקנת מערכת מסחר פסגות טרייד

פרק **2** 

### Desktop

תהליך כניסה למערכת מספר פסגות טרייד **שם משתמש -** ת.ז של בעל החשבון סיסמה -

להורדת תוכנת המסחר - פסגות טרייד

שלב 1

יש ללחוץ על הקישור להורדת מערכת המסחר למחשב האישי >> Download יש לבחור את שפת ההתקנה >> ( עברית / English )

| בחר שפת התקנה                      | $\times$ |
|------------------------------------|----------|
| בחר את שפת ההתקנה של תוכנת ההתקנה: | 17       |
| ~ עברית                            |          |
| אישור ביטול                        |          |

יש לבחור את מיקום ההתקנה במחשב האישי >> יש ללחוץ על הבא

המערכת תציע לכם ליצור קיצור דרך למערכת המסחר על שולחן העבודה >> צור סימלון בשורת ההרצה המהירה >> יש ללחוץ הבא.

### התקנת מערכת מסחר פסגות טרייד

#### שלב 2

יש לאשר את מיקום ההתקנה ושם האפליקציה ולאחר >> ללחוץ הבא

שלב אחרון >> לחצו להתקנה המערכת

יש לבחור את מיקום ההתקנה במחשב האישי >> יש ללחוץ על הבא בשלב זה המחשב האישי שלכם יציג את שם המערכת להתקנה: Psagot Trade One

פרק 2

המערכת תציע לכם ליצור קיצור דרך למערכת המסחר על שולחן העבודה >> צור סימלון בשורת ההרצה המהירה >> יש ללחוץ הבא.

| התקנה - Psagot-TradeOne התקנה - |                                                    | —                        |                                  | $\times$ |
|---------------------------------|----------------------------------------------------|--------------------------|----------------------------------|----------|
|                                 | על תוכנת ההתקנה לבצע?                              | <b>וספות</b><br>ת נוספות | <b>י משימות נ</b><br>אילו משימוו | בחו      |
| תקנה תבצע בעת התקנת             | נוספות שברצונך שתוכנת ההו<br>אחר מכן לחץ על 'הבא'. | ושימות ה<br>Psago, ולי   | בחר את המ<br>ot-TradeOne         | 1        |
|                                 |                                                    | ספים:                    | סימלונים נוי                     | )        |
|                                 | ל שולחן העבודה.                                    | ור דרך ע                 | צור קיצ 🗹                        |          |
|                                 | ת ההרצה המהירה                                     | זלון בשור                | צור סינ 🗸                        |          |
|                                 |                                                    |                          |                                  |          |
| הבא > ביטול                     |                                                    |                          |                                  |          |

יש לאשר את מיקום ההתקנה ושם האפליקציה ולאחר >> ללחוץ הבא שלב אחרון >> לחצו להתקנה המערכת

### מסחר באופציות ונגזרים ושעוני חיווי

### פרק **3**

### מסחר מתקדם באופציות ונגזרים:

טבלת סיכום נתונים, סטטיסטיקות, אחזקות וחשיפה

|       |     |          |                          |         |        |     |             |           |           |     |       |            |       | No h     | ieb nam | ne 10044 150 | החשבון שלי |
|-------|-----|----------|--------------------------|---------|--------|-----|-------------|-----------|-----------|-----|-------|------------|-------|----------|---------|--------------|------------|
|       |     |          |                          |         |        |     |             | נ מקוונות | רף יתרות: | A   |       | אשראי      | בוקר  | מאזן     | ננועות  | מקוונות ח    | יתרות 🗄    |
| פריגו | בזק | לית 0120 | ושלתית שק                | אג"ח מנ | נר יהש | אבנ | מזרחי טפחות | קונט      | דיסק      | טבע | לאומי | פועלים     | כיל   | אירו     | בנקים   | דולר נ       |            |
|       |     |          |                          |         |        |     |             |           |           |     |       |            |       | קודות    | י ספ    | הכל 🔾 תיק 🌔  | הצג: 🔘     |
|       |     |          | ונויינ <i>ו</i><br>פקיעה | מדד     | תרחיש  |     |             |           | דלתא      |     | רוה"פ | ש. תיאורטי | וק    | ש<br>ו ש | ימים    | ב. נדרשת     |            |
|       |     |          | 1,000                    | 2,5     |        |     |             |           |           |     | 642   | 1,000      | -5,24 | 0        | 2       | -5,240       | WEK2       |
|       |     |          | 1,000                    | 2,5     |        |     |             |           |           |     |       | 1,000      | -5,24 | 0        |         | -5,240       | тот        |
|       |     |          |                          |         |        |     |             |           |           |     |       |            |       |          |         |              |            |
|       |     |          |                          |         |        |     |             |           |           |     |       |            |       |          |         |              |            |

עמודות הטבלה מימין לשמאל:

- חודש
- בטחונות נדרשים
- ( מספר הימים לפקיעה ( מספר הימים לפקיעת האופציות -
  - שווי שוק של הנכס
- שווי תיאורטי שווי הנכס לפי נוסחת Black & Scholes
  - רווח והפסד יומי
- דלתא השינוי בערך האופציה הנגרם משינוי של יחידה אחת במחיר נכס הבסיס.

- תטא - שינוי במחיר האופציה כתוצאה משינוי יחידות זמן ככל שהזמן ארוך יותר, מחיר האופציה עולה ולהפך.

- וגא השינוי במחיר האופציה הנגרם משינוי של אחוז אחד בסטיית התקן של נכס הבסיס.
  - גמא השינוי בדלתא הנגרם משינוי של יחידה אחת במחיר נכס הבסיס.
    - מדד המדד בתרחיש
      - תזרים בפקיעה

### מסחר באופציות ונגזרים ושעוני חיווי

#### שעוני חיווי

פרק

2

בר שעוני הניווט מציג מידע על חשבון המשקיע באופן ויזואלי ומספרי,

המאפשר למשקיעים ולסוחרים "התמצאות" קלה ומהירה במצב החשבון בכל רגע נתון.

שעוני חיווי מציגים באופן ויזואלי ומספרי מידע לגבי הנתונים הבאים:

- רכיב מזומן
- ניצול מסגרת אשראי
- בטוחה קיימת ביחס לבטוחה נדרשת
  - שווי תיק

#### חיפוש ני״ע

במסך הפריסה הראשי >> בצד הימיני >> דמופיעות שלוש נקודות כחולות >> לחיצה מובילה לאזור חיפוש ני״ע.

פרק **כ** 

|         |              |          | ת"א בנקים-5  |          | 90 ת"א |                    | ת"א 125 |           |                 |          |
|---------|--------------|----------|--------------|----------|--------|--------------------|---------|-----------|-----------------|----------|
|         |              |          |              |          | _      |                    |         | נסקאות    |                 |          |
| ביקוש 1 | שער<br>אחרון | שער בסיס | שינוי<br>ב-% | טיקר     | רוג    | דשא - דיו<br>DESHE |         | שם עברי   | ן עסקה<br>ורונה | זמ<br>אח |
| 123,000 | 123,110      | 121,200  | 1.58%        | •        | ה חזקה | קניו 90            | וראל    | חברה ליש  | 10:             | :51      |
| 183,640 | 183,500      | 185,000  | -0.81%       | ▼        | קניה   | 7 84               |         | אלקטרה    | 10:             | :48      |
| 23,210  | 23,230       | 23,290   | -0.26%       | •        | קניה   | a 👔                | ןבוצה   | עזריאלי ק | 10:             | :52      |
| 30,440  | 30,440       | 30,420   | 0.07%        | •        | קניה   | 79                 | כנו     | אורמת טי  | 10              | :51      |
| 28,530  | 28,600       | 28,170   | 1.53%        |          | קניה   | 79                 |         | נובה      | 10:             | :50      |
| 15,400  | 15,400       | 15,580   | -1.16%       | •        | קניה   | 78                 |         | טאואר     | 10              | :51      |
| 1,116   | 1,117        | 1,127    | -0.89%       | •        | חזקה   | הו 78              |         | אנרג'יקס  | 10:             | :53      |
| 2,126   | 2,130        | 2,123    | 0.33%        | •        | חזקה   | הו <mark>78</mark> |         | אמות      | 10:             | :50      |
| 11,120  | 11,120       | 11,100   | 0.18%        | <b></b>  | חזקה   | הו 初               | יחות    | מזרחי טפ  | 10:             | :49      |
| 588.6   | 589.9        | 589.9    | 0.00%        | <b>A</b> | חזקה   | הו 初               |         | בזק       | 10:             | :52      |
| 3,206   | 3,206        | 3,256    | -1.54%       | ▼        | חזקה   | הו 76              |         | טבע       | 10:             | :53      |
| 2,570   | 2,572        | 2,530    | 1.66%        |          | חזקה   | הו 76              |         | איי.סי.אל | 10:             | :52      |
| 14,080  | 14,120       | 14,030   | 0.64%        |          | חזקה   | הו 75              |         | בינלאומי  | 10:             | :50      |
| 3,086   | 3,086        | 3,099    | -0.42%       | •        | חזקה   | הו <mark>75</mark> | וקעות   | הראל הש   | 10              | :51      |
| 67,870  | 67,880       | 68,440   | -0.82%       | <b>T</b> | חזקה   | הו 74              |         | נייס      | 10              | :51      |

באזור החיפוש ניתן לחפש ני״ע באמצעות:

שם ני״ע בעברית ובאנגלית\*

מספר ני״ע\*

\*סימבול

פרק **ק** 

הסבר חלון פקודות:

מניות, אג״ח, מק״מ, מוצרי מדדים והמירים:

|                    | י שליטה            | פקד                                                     |                           |                             |                                | Г                                 | כותרת                                        |                |                                         |
|--------------------|--------------------|---------------------------------------------------------|---------------------------|-----------------------------|--------------------------------|-----------------------------------|----------------------------------------------|----------------|-----------------------------------------|
| _                  | Û                  |                                                         |                           |                             |                                |                                   | <u>l                                    </u> |                |                                         |
| ×                  | o =                | - 2                                                     |                           |                             |                                |                                   | חברה לישרא                                   | 00576017 🔎     | k i i i i i i i i i i i i i i i i i i i |
| דפי מידע משלימים 🧲 | ז מחזיקות 🗧        | קרנור GTC                                               | ליסטים (                  | המלצות אנ                   | י התראות                       | גרף כלל                           |                                              |                |                                         |
|                    | 4,25.<br>9 שינוי % | <b>ה יומית</b> 5,065 <mark>ה יומית</mark><br>שווי ביקוש | <b>תמור</b><br>כמות ביקוש | <b>ר יומי</b> 2,747<br>מחיר | - 14:57 - <b>מחזוו</b><br>מחיר | <b>זמן ע' אחרונה</b><br>כמות היצע | שווי היצע                                    | רציף<br>שינוי% |                                         |
|                    |                    | 12,443                                                  | 8                         |                             |                                |                                   | 10,912                                       |                | סבית ביקוש והיצע                        |
|                    | 1.32%              | 9,332                                                   |                           | 155,530                     |                                |                                   | 9,354                                        | 1.56%          |                                         |
|                    |                    | 15,511                                                  | 10                        |                             |                                | 10                                | 15,600                                       |                |                                         |
|                    |                    | 15,500                                                  | 10                        |                             | 156,110                        |                                   | 10,928                                       |                |                                         |
|                    |                    | 15,494                                                  | 10                        |                             | 156,180                        |                                   | 10,933                                       |                |                                         |
|                    | שינוי %<br>ס פוצר  | <b>שער</b><br>154 999 60                                | ממוצע                     | תמורה<br>1,560              | מחזור ו<br>1 (                 | ) שינוי%<br>1.60%                 | שער<br>155,950                               | ע. אחרונה      |                                         |
|                    | -35.00%            | 99,780                                                  | נ. בפתיחה                 | 1,559                       | ) 1                            | 1.56%                             | 155,900                                      | עסקה 1-        |                                         |
|                    |                    |                                                         |                           | 4,677                       | 7 3                            |                                   |                                              | -2 עסקה        |                                         |
|                    |                    |                                                         |                           |                             |                                |                                   | 153,500                                      | בסיס           | נתוני כלל עסקאות -                      |
|                    |                    |                                                         |                           |                             |                                | -0.19%                            | 153,210                                      |                | יומי                                    |
|                    |                    |                                                         |                           |                             |                                |                                   | 156,270                                      |                |                                         |
|                    |                    |                                                         |                           | 86,240                      | ) 56                           |                                   |                                              |                |                                         |
|                    |                    |                                                         |                           |                             |                                | 425 <b>עסקאות</b>                 |                                              | מינ'           |                                         |
| מצב הנייר          | -                  |                                                         |                           |                             |                                |                                   | פעיל                                         | מצב            |                                         |
|                    | -                  |                                                         |                           |                             |                                |                                   | ת מסחר                                       | סיבת הפסק      | /                                       |

ספר הפקודות מציג למשקיעים ולסוחרים נתונים מלאים ובזמן אמת אודות הביקוש, ההיצע ופעילות ני״ע במהלך יום המסחר.

- מניות
- אג״ח
- מק״מ
- אופציות והמירים
- קרנות ומוצרי מדדים

אזור חיווים ויזואליים וקישור למסחר:

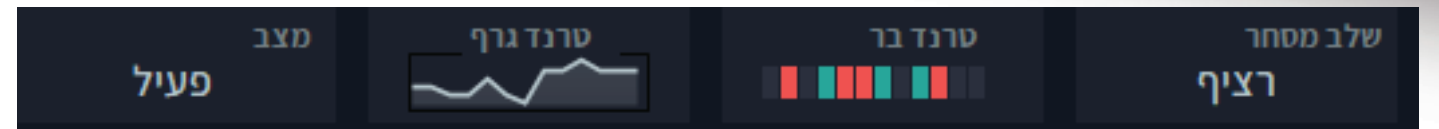

פרק

2

באזור זה מוצגים חיווים ויזואליים להתנהגות נייר ערך:

טרנד גרף - גרף שיקוף אינטראקטיבי לנייר המציג בכל רגע נתון את 12 העסקאות\* האחרונות.

:טרנד בר - אלמנט ויזואלי המציג את המגמה ב-12 העסקאות האחרונות בנייר \*

- קו אדום מייצג ירידה במחיר הנייר ביחס לעסקה קודמת.

- קו ירוק מייצג עלייה במחיר הנייר ביחס לעסקה קודמת.

- קו אפור מייצג עסקה שנעשתה בלא שינוי מחיר ביחס לעסקה קודמת.

\* שדה חווי לשלב המסחר - הצגת שלב המסחר הנוכחי של הנייר:

טרום פתיחה - נכתב באופן הבא: טרום ( פתיחה, רציף, ומכרז נעילה ).

#### טבלת היצע וביקוש: מחיר, כמות ואחוז שינוי

|               |              | אנליסטים      | המלצות | תראות | ה     | כללי   | גרף          | T <u>S</u> | קודות |
|---------------|--------------|---------------|--------|-------|-------|--------|--------------|------------|-------|
| 65,049,6      | 524 <b>ה</b> | ,1,912 תמוו   | ,225   | מחזור | 16:27 | אחרונה | זמן ע'       |            | רציף  |
| שווי<br>ביקוש | %<br>שינוי   | כמות<br>ביקוש | מחיר   |       | מחיר  |        | כמוח<br>היצע | %<br>שינוי | 1     |
| 68,700        | 1.42%        | 2,007         | 3,423  |       | 3,424 | 2      | ,504         | 1.45%      | 85    |
| 121,070       | 1.39%        | 3,538         | 3,422  |       | 3,425 | 8      | ,708         | 1.48%      | 298   |
| 100,748       | 1.36%        | 2,945         | 3,421  |       | 3,426 | 1      | ,720         | 1.51%      | 58    |
| 108,585       | 1.33%        | 3,175         | 3,420  |       | 3,427 | 1      | ,564         | 1.54%      | 53    |
| 103,907       | 1.27%        | 3,040         | 3,418  |       | 3,428 | 5      | ,000         | 1.57%      | 171   |

פרק

2

#### שכבת ההיצע והביקוש:

- שווי ההיצע / הביקוש: נתון זה מציג סה״כ כמות היחידות המוצעת לקניה / מכירה \* מחיר באגורות.

- שינוי %: נתון זה מציג את השינוי ביחס למחיר הבסיס של ני״ע. השינוי מוצג בשלושה צבעים שונים: **ירוק** - עלייה משער הבסיס, **לבן** - ללא שינוי משער הבסיס,

**אדום** - ירידה משער הבסיס.

פרק

3

T&S - Times & Sales חלון

מטרת חלון זה היא להציג לסוחרים ולמשקיעים את העסקאות הני״ע על פי חיתוך זמן רצוי:

- תוך יומי כל העסקאות במהלך יום המסחר המבוקש
- חתך זמן אחר כל העסקאות שבוצעו במהלך חתך הזמן המבוקש
  - ניתן לקבל נתונים היסטוריים על פני חמש שנים.

| × @ !  | - e      | J        |           |            | 1.08%     | 13,150 | בינלאומי | 1 005 | 93038 🔎  |
|--------|----------|----------|-----------|------------|-----------|--------|----------|-------|----------|
| < > го | אנליסטים | המלצות י | תראות     | ללי ה      | <b>Ն </b> | גרן    |          | רות   | ספר פקוז |
|        | Smart M  | oney     | וץ לבורסה | נסקאות מחו | שי נ      | חודי   | ויסטורי  | n     | תוך יומי |
| •      | מחזור    | מוצע     | שערמ      | שינוי מב   |           | שער    | רעס      | מספ   | זמן      |
|        | 4,672    | 13,1     | 94.97     | 1.08%      | 1         | 13,150 |          | 424   | 15:49    |
|        | 53       | 13,2     | 03.57     | 1.31%      | 1         | 13,180 |          | 326   | 15:37    |
|        | 18       | 13,2     | 03.62     | 1.31%      | 1         | 13,180 |          | 325   | 15:37    |
|        | 11       | 13,2     | 03.64     | 1.31%      | 1         | 13,180 |          | 324   | 15:36    |
|        | 3        | 13,2     | 03.65     | 1.31%      | 1         | 13,180 |          | 323   | 15:36    |
|        | 7        | 13,2     | 03.65     | 1.31%      | 1         | 13,180 |          | 322   | 15:36    |
|        |          | 13,2     | 03.66     | 1.31%      | 1         | 13,180 |          | 321   | 15:36    |
|        | 4        | 13,2     | 03.66     | 1.31%      | 1         | 13,180 |          | 320   | 15:36    |
|        |          | 13,2     | 03.67     | 1.31%      | 1         | 13,180 |          | 319   | 15:36    |
|        |          |          |           |            |           |        |          |       |          |

#### הערכים בטבלה הראשית:

|   | 0 | - 1 |  |              |           |          |           |     |               |        | 4.10 | 1% 212,8 | 00 לקטרה | 0073 אי | 39037 🔎 |
|---|---|-----|--|--------------|-----------|----------|-----------|-----|---------------|--------|------|----------|----------|---------|---------|
|   |   |     |  |              |           |          |           | טים | המלצות אנליסי | התראות | כללי | גרף      |          | ודות    | ספר פקו |
|   |   |     |  |              |           | <u>_</u> |           |     |               |        |      |          | סטורי    | היס     |         |
| • |   |     |  | עסקאות ג'מבו |           |          |           |     |               |        |      |          |          |         |         |
|   |   |     |  |              | 4,824,584 |          |           |     |               |        |      | 12,800   |          |         |         |
|   |   |     |  |              | 4,818,200 | 2,287    | 2,128     |     | 210,677.74    | 4.10%  | 21   | 2,800    |          |         |         |
|   |   |     |  |              | 4,816,072 | 2,286    | 6,384     |     | 210,676.82    |        | 21   | 12,800   |          |         |         |
|   |   |     |  |              | 4,809,688 | 2,283    | 6,384     |     | 210,674.03    | 4.10%  | 21   | 12,800   |          | 617     |         |
|   |   |     |  |              | 4,803,304 | 2,280    | 8,511.60  |     | 210,671.23    | 4.09%  | 21   |          |          |         |         |
|   |   |     |  |              | 4,794,792 | 2,276    | 2,127.90  |     | 210,667.49    | 4.09%  | 21   | 12,790   |          |         |         |
|   |   |     |  |              | 4,792,664 |          | 10,639.50 |     | 210,666.55    | 4.09%  | 21   |          |          |         |         |
|   |   |     |  |              | 4,782,025 | 2,270    | 2,127.90  |     | 210,661.89    | 4.09%  | 21   | 12,790   |          | 613     |         |
|   |   |     |  |              | 4,779,897 | 2,269    | 2,127.80  |     | 210,660.95    | 4.09%  | 21   |          |          | 612     |         |
|   |   |     |  |              |           |          |           |     |               |        |      |          |          |         |         |

פרק

2

- שעה שעת העסקה המוצגת בשורה-
  - מחיר מחיר העסקה באגורות
- אחוז שינוי מבסיס אחוז השינוי לעסקה, המחושב משעה הפתיחה
  - מחיר ממוצע מחיר ממוצע של כל העסקאות באותו יום.
    - מחזור כמות יחידות בעסקה
    - תמורה כספית תמורה כספית של העסקה בש״ח
  - מחזור מצטבר סה״כ כמות מניות מצטברת במהלך יום המסחר
- תמורה כספית כוללת סה״כ תמורה כספית בש״ח בכל העסקאות
  - מספר עסקה מספר עסקה סדרתי

### החלון מידע כללי על נייר רצף:

| 00593038 🔎                     | בינלאומי   | 13,150    | 1.08% |                 |                       |                               | 9                         |               |                     | O                | C |
|--------------------------------|------------|-----------|-------|-----------------|-----------------------|-------------------------------|---------------------------|---------------|---------------------|------------------|---|
| ספר פקודות                     | T <u>S</u> | ๆาม       | כל    |                 | התראוו                | ו המלצות                      | אנליס                     | וטים          | C                   | > этс            |   |
| מידע לני"ע                     | ב          | עלי עניין | אר    | ועים            | a                     | שקל במדדים                    |                           | דיביו         | דנדים               | I                |   |
| מידע כללי<br><b>רשום למסחר</b> | ,330,040   | 100       | מסו   | פר מנפיי        | ī                     | 593                           |                           |               |                     |                  |   |
| הון מונפק                      | ,330,040   | 100       | מסו   | פר תאגיו        | г                     | 520029083                     |                           |               |                     |                  |   |
| מתאם הון                       | 00         |           | ענף   | י/תת ענן        | า                     | בנקים                         |                           |               |                     |                  |   |
| שווי שוק                       | ,193.400   | 13        | סוג   | תת סוג/         | : בייר                | מניה רגילה                    |                           |               |                     |                  |   |
|                                |            |           |       |                 |                       |                               |                           |               |                     |                  |   |
| תשואות                         |            |           |       | כלולה           | ו במדד                | a.                            |                           |               |                     |                  |   |
| תשואה שנה                      | )          | 35.59%    |       | ה"א-i           | "л <mark>,1</mark> 25 | א-35, ת"א-פיננ                | סים, ת                    | א בנ"         | קים-5               | 3,<br>1          |   |
| תשואה ת.חודש                   | ) I        | 0.00%     |       | תל-די<br>חדינוי | יב, ת"א<br>ר-רעלע     | All-Share, ת"<br>נת ת"א-125 א | <i>ו</i> -רימון<br>הלוח נ | , ת"א<br>הומד | להוח                |                  |   |
| תשואה ת.שנה                    | )          | 4.55%     |       | סקסו            | (///1-1               | к 125-к Л,01                  | ւստ                       | ч <b>р</b> .  | , ч <sup>,</sup> ц, | ,                |   |
| תכ"מ יומי חודי                 | Ľ          | 17,577    |       | עיסוק           | חברה                  |                               |                           |               |                     |                  |   |
| תכ"מ יומי רבע                  | ין         | 22,227    |       | בנק מ           | סחרי ה<br>            | מספק מיגוון שיו               | ותים ב<br>"               | נקאייו        | ם,גם ע              | ı <sub>n</sub> 7 |   |
| ס.תקן לתשואו                   | ז שנה      | 20.05%    |       | אוצר"<br>מסד".  | החיידי,               | פאג"י" ו"יובני"               | ן" ושת                    | לט בייו       | בנק                 |                  |   |
|                                |            |           |       |                 |                       |                               |                           |               |                     |                  |   |

פרק 3

.1. מידע לני״ע – נתונים כלליים*,* נתוני תשואות ועיסוק החברה.

2. בעלי עניין - התפלגות בעלי עניין ותנועות בעלי עניין

3. דיווחים - אירועים בנייר, הודעות בורסה והודעות מתפרצות ממערכת מאי״ה

פרק

3

| × 0 = - 2         |             |                |               | 1.             | 25% 16,230    | טאואר      | 01082379 🔎 |
|-------------------|-------------|----------------|---------------|----------------|---------------|------------|------------|
| < > קרנות מחזיקות | GTO ליסטים. | המלצות אנ      | התראות        |                | רף '          | T <u>S</u> | ספר פקודות |
|                   | דיבידנדים   | במדדים         | משקל          | ארועים         | בעלי עניין    | 1          | מידע לני"ע |
|                   |             | שעה-15:00      | נתית, תתכנס ב | ות, אסיפה שנ   | - מועדי אסיפ  | יום כינוס  | 21/07/2022 |
|                   |             |                | תית           | ת, אסיפה שנו   | - מועדי אסיפו | יום קובע   | 15/06/2022 |
|                   |             | נעון 1         | עידה +דו"ח רב | זפיים, שיחת וי | רסום דוחות ככ | מועדי פו   | 16/05/2022 |
|                   |             |                | לית מיוחדת    | ות, אסיפה כל   | - מועדי אסיפ  | יום כינוס  | 25/04/2022 |
|                   |             |                | לית מיוחדת    | ת, אסיפה כלי   | - מועדי אסיפו | יום קובע   | 16/03/2022 |
|                   |             | 4 עון          | עידה +דו"ח רב | זפיים, שיחת וי | רסום דוחות ככ | מועדי פו   | 17/02/2022 |
|                   |             | 3 עון 3        | עידה +דו"ח רב | זפיים, שיחת וי | רסום דוחות ככ | מועדי פו   | 08/11/2021 |
|                   |             | שעה-12:00      | נתית, תתכנס ב | ות, אסיפה שנ   | - מועדי אסיפ  | יום כינוס  | 12/08/2021 |
|                   |             | עון 2          | עידה+דו"ח רבי | זפיים, שיחת וי | רסום דוחות ככ | מועדי פו   | 02/08/2021 |
|                   |             |                | תית           | ת, אסיפה שנו   | - מועדי אסיפו | יום קובע   | 06/07/2021 |
|                   |             | עון 1          | עידה+דו"ח רבי | זפיים, שיחת וי | רסום דוחות ככ | מועדי פו   | 12/05/2021 |
|                   |             | 4 עון          | עידה+דו"ח רבי | זפיים, שיחת וי | רסום דוחות ככ | מועדי פו   | 17/02/2021 |
|                   | ידה         | עון 3+שיחת ועי | רסום דו"ח רבי | זפיים, מועד פ  | רסום דוחות ככ | מועדי פו   | 12/11/2020 |

### החלון מציג טבלת ניירות ערך ברצף

|   |         |                 |        |              |                  |            |          |           |          |          |            |    | 35    | - ת"א-5  | מניות | - רצף      |
|---|---------|-----------------|--------|--------------|------------------|------------|----------|-----------|----------|----------|------------|----|-------|----------|-------|------------|
|   |         |                 |        | $+$ $\times$ | קים-5            | ת"א בנ     | ×        | 90-א".    | л        | ×        | א-125      | "л | ×     |          |       | :          |
| ע | ת.שנה   | בעון            | ש ה    | חודע         | ת.חודש           | שבוע       | וע       | ת.שבו     | וול      | אתמ      | יננסי      | O  | קאות  | עסנ      | זחר   | מס         |
|   | טרנד בר | כ.<br>היצע<br>- | היצע 1 | ביקוש<br>1   | כ.<br>ביקוש<br>- | נר<br>ורון | שע<br>אח | נר<br>ויס | שע<br>בס | נוי<br>% | שיו<br>ב-נ |    |       | ום עברי  | יי ש  | זמן<br>עסי |
|   |         | 7,14            | 1,045  | 1,044        | 120              | 1,0        | 45       | 1,0       | 58       | -1.23    | 3%         |    |       | ובנה     | Ø     | 17:        |
|   |         | 43,2            | 538    | 537.9        | 7,87             | 5          | 38       | 5         | 38       | 0.00     | 0%         |    |       | זק       | L     | 17:        |
|   |         | 805             | 68,    | 68,          | . 28             | 68,9       | 80       | 67,7      | 00       | 1.89     | 9% (       |    |       | יס       | ני    | 17:        |
|   |         | 50,0            | 3,066  | 3,065        | 5 2              | 3,0        | 66       | 3,0       | 97       | -1.00    | )%         |    |       | יי.סי.אל | ж     | 17:        |
|   |         | 88              | 23,    | 23,          | . 143            | 23,6       | 70       | 24,2      | 00       | -2.19    | 9%         |    |       | וליסרון  | D     | 17:        |
|   |         | 96              | 4,586  | 4,575        | 5 3              | 4,5        | 86       | 4,7       | 30       | -3.04    | 4%         |    |       | לוני חץ: | ж     | 17:        |
|   |         | 23              | 15     | 15           | . 1              | 150,5      | 00       | 151,2     | 60       | -0.50    | 0% (       |    | שראל  | ברה ליי  | n     | 17:        |
|   | •••     | 1,72            | 3,402  | 3,401        | 116              | 3,4        | 01       | 3,4       | 46       | -1.3     | 1%         |    | שקעות | ראל הע   | ה     | 17:        |
|   |         | 700             | 13,    | 13,          | . 351            | 13,0       | 30       | 13,1      | 00       | -0.53    | 3% (       |    | 1     | ינלאומי  | L     | 17:        |
|   |         |                 |        |              |                  |            |          |           |          |          |            |    |       |          |       |            |

פרק **3** 

מבנה הטבלה:

– חלון טבלת רצף כולל מספר גיליונות – כל גיליון מכיל קבוצה של ניירות ערך

- ניתן להשתמש בטבלאות מדדים מובנות כמו למשל: ת״א 125, ת״א 95, ת״א 90, תל -טק עלית, ת״א פיננסים, ת״א בנקים, 5me 60, sme 150, ת״א נדל״ן, תל בונד 20, תל בונד 40, תל בונד 60, תל דיבידנד 20, דואליות ועוד.

פרק

- המשקיע יכול להגדיר גיליונות אישיים באמצעות בחירת אוסף ניירות ערך לגיליון חדש
  - אוסף הגיליונות יופיע בחלון כסימניות (TABS) בראש המסך
    - גיליון יכיל עד 100 שורות

#### הרחבת יתרות המשקיע:

| יתרת מזומן א | אשראי לניצול | בטוחה קיימת | בטוחה נדרשת |
|--------------|--------------|-------------|-------------|
| 109,666      | 0            | 109,666     | 0           |

אזור זה משמש להצגת נתונים כספיים על יתרות ובטחונות המשקיע ע״פ מספר החשבון המוצג.

שדות הנתונים הכספיים:

- יתרות מזומן: נתון המציג את יתרת המזומן בחשבון

- אשראי לניצול: נתון המציג את סכום האשראי העומד לרשות המשקיע המוקצה על ידי הבורסה

- בטוחה קיימת: נתון המציג את הסכום העומד בחשבון המשקיע העומד כבטוחה לפעולות מסחר ( סכום של מזומן ואשראי ).

-בטוחה נדרשת: נתון המציג את הסכום הנדרש מהמשקיע בעקבות פעולות המסחר אותם ביצע. הבטוחה לנגזרים נקבעת על ידי הבורסה בכפוף לשיטת תרחישים.

1.אפליקציית המסחר - Psagot Trade מציעה למשקיעים ולסוחרים המתוחכמים שש פקודות מתקדמות במסחר לניירות ערך בתל אביב.

פרק

2.חשוב לציין, השימוש בפקודות מסחר מתקדמות הוא ע״פ הרשאה ו/או קריאה וחתימה על כתב התנאים, ההגבלות והסייגים לקבלת השירות.

| 2                         |                        | ا 1.01% 3,506           | 00604611 <b>לאומי</b> |
|---------------------------|------------------------|-------------------------|-----------------------|
| מכירה                     | 0                      | קנייה 🔾                 |                       |
| בטוחה נדרשת<br>0          | בטוחה קיימת<br>109,666 | אשראי לניצול<br>0       | יתרת מזומן<br>109,666 |
| תאריך סיום<br>11/09/2022  | סוג פעולה<br>✓ LMT-GTC |                         | סוג פקודה<br>  LMT    |
| שווי כולל (ש"ח)<br>  0.00 | LMT-GTC<br>LMT-ATC     | לימיט<br>               | כמות<br>0             |
| שלח                       | юс                     |                         | מינימום 14            |
| DV too                    | FOK                    |                         |                       |
| сор                       | LMO                    | ערכון אוודון טניף וושבו | שוויהוראה ומן         |
| נמ                        | ICE                    |                         |                       |
| פח                        | STL                    |                         |                       |
| סגי<br>מי                 | Stop MKT               |                         |                       |
| ເກ                        | Stop LMT               |                         |                       |
| סי                        | Trailing NIS           |                         |                       |

Limit Good Till Cancel - (LMT - GTC) פקודת

1. מטרת פקודת - (LMT - GTC) הינה לאריך את תוקף פקודת הגבלת השער ליותר מיום אחד. 2. ייחוד הפקודה הינו בכך שהאפליקציה תשלח את הוראת המשקיע בכל בוקר בשלב הטרום כפקודת לימיט רגילה אך תנהל את יתרת הפקודה בהתאם לביצועים בה לאורך כל תקופת חיי ההוראה כפי שהוגדרה על ידי המשקיעים.

פרק

| × D                |                    | 1.01% 3,506  | 00604611 <b>לאומי</b> |
|--------------------|--------------------|--------------|-----------------------|
| זכירה              | <b>o</b> O         | קנייה 🔾      |                       |
| <b>בטוחה נדרשת</b> | <b>בטוחה קיימת</b> | אשראי לניצול | יתרת מזומן            |
| 0                  | 109,666            | 0            | 109,666               |
| תאריך סיום         | סוג פעולה          | JMB          | סוג פקודה             |
| 11/09/2022 🖽       | ✓ LMT-GTC          |              | ◯ LMT │ 〔             |
| שווי כולל (ש"ח)    | לימיט ב-%          | לימיט        | כמות                  |
| 0.00               | 0.00               |              | 0                     |
| שלח                | נקה                |              | מינימום 14            |

פרק

#### לביצוע הפקודה:

- 1. בחירת בפועלת קניה
- ADV- Advanced Trading ימון אופציית.
- 3. סימון סוג הפעולה LMT-GTC מתיבת הבחירה של הפקודות המתקדמות
  - 4. בחירת כמות / ערך נקוב
  - 5. השלמת לימיט / לימיט ב-% / שווי כולל
    - 6. שליחת ההוראה

|                             |                     |     | ה ?                   | הוראת הקניו. | האם לשדר את |
|-----------------------------|---------------------|-----|-----------------------|--------------|-------------|
|                             |                     |     | 3,506                 | אומי 1.01%   | 00604611    |
|                             |                     |     | 46-9                  | 924954       | חשבון:      |
| 24/10/2022                  | עד תאריך            |     |                       | LMT-GTC      | סוג פקודה   |
| שווי כולל (ש"ח)<br>3,480.00 | לימיט ב-%<br>100.26 |     | לימיט<br>3,480.00     |              | כמות<br>100 |
| <u>SMS</u> זיווי ביצוע ב    | ו 🗆                 |     | <u>התנאים הכלליים</u> | סכמתי על 🗅   | קראתי וה 🗌  |
| nt                          |                     | בטל |                       |              |             |

ההוראה כפי שנשלחה תיקלט באפליקציה ותשודר כל יום מחדש בשלב הטרום כפקודת לימיט רגילה עד לתאריך סיומה כפי שהוגדר ע״י המשקיע. באם באחד מימי המסחר יתקבל ביצוע חלקי תנהל האפליקציה את יתרת הפקודה עד לביצוע מלא או עד לתאריך סיומה של הפקודה.

פרק

### GTC-LMT/ Good till Cancel - מספר דגשים וסייגים עבור פקודת

- אין התחייבות מוחלטת לשליחת ההוראות שנשמרו במחשבי החברה לבורסה.
  - פקודת Good Till Cancel מתאימה לפעולות מכל סוג **קניה / מכירה** 
    - אין התחייבות לשעת שליחת ההוראה בשלב הטרום

 בכל בוקר טרם שליחתה תיבדק ההוראה מחדש כהוראה רגילה והיא תידרש לעמוד בכל מגבלות האשראי וכן מגבלות אחרות המוטלות על הלקוח. במידה וביום מסוים לא עמדה ההוראה במגבלת האשראי המוטלת על הלקוח - לדוגמא: חוסר ביתרת מזומן ( היא לא תשלח לבורסה ).

• בחלון הוראת וביצועים תסומן הפקודה כפקודת LMT-GTC

Stop Market - (STOP - MKT) פקודת

1. פקודת Stop Market - MKT הינה הוראת מכירה מותנית המגנה מפני ירידה במחיר המנייה מעבר לשער ה- TRIGGER.

פרק

2. בהתאם לקביעת המשקיעים בהוראה כשאר מחיר הנייר יורד לשער ה-TRIGGER מוזרמת

.3 הוראת מכירה כפקודת שוק MARKET.

4. הכוונה בהוראת מותנית היא כי הוראת המשקיע ממתינה במחשבי החברה עד שמבוצעת עסקה בשער ה-TRIGGER או בשער נמוך ממנו ורק אז משודרת לבורסה.

פרק

STOP MKT - משקיע מעוניין לשדר הוראה מותנית מסוג

| × e             |             | 0.84% 3,500   | 00604611 לאומי |  |  |  |
|-----------------|-------------|---------------|----------------|--|--|--|
| זכירה           |             | קנייה 🔾       |                |  |  |  |
| בטוחה נדרשת     | בטוחה קיימת | אשראי לניצול  | יתרת מזומן     |  |  |  |
| 0               | 109,666     | 0             | 109,666        |  |  |  |
| תאריך סיום      | סוג פעולה   | ЈМВ 🗌         | סוג פקודה      |  |  |  |
| 24/10/2022      | ✓ Stop MKT  | ADV 💿 📔 MKT 🤇 |                |  |  |  |
| שווי כולל (ש"ח) |             | 89.31% Stop   | כמות           |  |  |  |
| 3,480.00        |             | 3100          | 100            |  |  |  |
|                 |             |               | מינימום 14     |  |  |  |
| שלח             | נקה         |               |                |  |  |  |

- 1. בחירה בפועלת מכירה
- ADV Advanced Trading 2. סימון אופציית
- 3. סימון סוג הפעולה Stop-Mkt מתיבת הבחירה של הפקודות המתקדמות
  - 4. בחירת כמות / ערך נקוב
- 5. בחירת שער ה-Trigger לפקודה יתעדכן במקביל אחוז השינוי הצפוי נכון לרגע הפעולה
  - 6. בחירת תאריך סיום להוראה
    - 7. שליחת ההוראה

פרק

| ם לשדר את הוראת המכירה ?         |                      |                        |  |  |  |
|----------------------------------|----------------------|------------------------|--|--|--|
|                                  | 3,500                | 00604611 לאומי 0060461 |  |  |  |
|                                  | 46-9                 | חשבון: 924954          |  |  |  |
| עד תאריך 24/10/2022              |                      | סוג פקודה Stop MKT     |  |  |  |
| לימיט ב-% שווי כולל (ש"ח)<br>0 0 | stop<br>3100         | כמות<br>100            |  |  |  |
| <u>SMS</u> חיווי ביצוע ב         | <u>תנאים הכלליים</u> | קראתי והסכמתי על 🗹     |  |  |  |
| בטל שלח                          |                      |                        |  |  |  |

Stop – Mkt / Stop Market - מספר דגשים וסייגים עבור פקודת

- אין התחייבות מוחלטת לשליחת ההוראות שנשמרו במחשבי החברה לבורסה
  - הוראת Stop Market מתאימה לפעולות מסוג מכירה בלבד
- עד להפעלת ההוראה באמצעות שער הטריגר היא נשמרת במחשבי החברה ואינה משודרת לבורסה.
  - ערך הטריגר מהווה רף תחתון, ברגע שמחיר הנייר מגיע לרף זה ההוראה משודרת.
- לבורסה לאחר שידור ההוראה לבורסה, הוראת ה- STOP הראשונית שנשמרה במחשבי החברה תרשם בסטטוס "נשלח" בחלון ההוראות והביצועים.

בנוסף להוראה הראשונית תופיע שורה חדשה המייצגת את הפקודה שנשלחה לבורסה.

לא ניתן לעדכן הוראות מתקדמות הנמצאות במחשבי החברה טרם שליחתן לבורסה.
 על מנת לעדכן הוראה יש לבטלה ולשלוח חדשה.

פרק

- לאחר שידור ההוראה לבורסה יחולו עליה כל החוקים החלים על פקודה רגילה וניתן יהיה לעדכנה או לבטלה.
- ההוראה תבוטל ללא הודעה מוקדמת במקרה של אירוע בנייר כגון: דיבידנד, הטבה וכדומה.
  תאביר ההוראה תקפ כל עוד היא לא שודכה לבורסה כאת שודכה ולא בוצעה או בוצעה
- תאריך ההוראה תקף כל עוד היא לא שודרה לבורסה **באם שודרה ולא בוצעה או בוצעה** חלקית ההוראה לא תשודר שוב.
  - הוראת STOP-MKT משודרת לבורסת כפקודת( MKT Market ).
  - במידה ולא היה ביצוע מלא, היתרה שלא בוצעה תירשם כפקודת כפוקדת
- ( LMT Limit ) רגילה. בנוסף, בחלון ההוראות וההיצעים תירשם שורת עדכון המייצגת ( LMT Limit ) את העדכון בסוג ההוראה כפי שבוצע ע״י הבורסה.
- שער הפתיחה בנייר או כל עסקה בשלב הרציף, ישמשו כעסקה להפעלת הטריגר ושידור ההוראה לבורסה.
  - שער ה- TRIGGER מופעל אוטומטית בהתאם למתרחש במסחר וללא שיקול דעת.
- סיכון ידוע בפקודת STOP MARKET הוא אי ביצוע בשל סחירות נמוכה או אי ביצועה
  שער הטריגר עקב ביקושים בשער נמוך משמעותית. סיכון נוסף הוא שעקב חוסר סחירות
  עלולה ההוראה להירשם בספר הפקודות בשער העסקה האחרונה שער שיכול שלא
  יוביל לביצוע.

### stop limit- (STOP-LMT) פקודת

stop limit (Stop-LMT) הינה הוראה מכירה מותנית מפני ירידה במחיר ני״ע מעבר לשער ה- TRIGGER.

פרק

2. בהתאם לקביעת המשקיע בהוראה כאשר מחיר הנייר יורד לשער ה-TRIGGER, מוזרמת הוראת מכירה כפקודת הגבלת שער LIMIT.

3. הכוונה בהוראה מותנית היא כי הוראת המשקיע ממתינה במחשבי החברה עד שמבוצעת עסקה בשער ה- TRIGGER או בשער נמוך ממנו ורק אז משודרת לבורסה.

#### :לדוגמא

משקיע מעוניין לשדר הוראה מותנית מסוג - STOP LIMIT עבור ני״ע הנמצא ברשותו:

| × e             |                    | 1.21% 3,     | 00604611 <b>לאומי</b> |  |  |  |
|-----------------|--------------------|--------------|-----------------------|--|--|--|
| וכירה           | D 🔘                | קנייה 🔾      |                       |  |  |  |
| בטוחה נדרשת     | <b>בטוחה קיימת</b> | אשראי לניצול | יתרת מזומן            |  |  |  |
| 0               | 109,666            | 0            | 109,666               |  |  |  |
| תאריך סיום      | סוג פעולה          | JMB          | סוג פקודה             |  |  |  |
| 31/10/2022 🗈    | ∨ Stop LMT         |              | LMT   CMT             |  |  |  |
| שווי כולל (ש"ח) | 70.58% Limit       | 72.03% Stop  | כמות                  |  |  |  |
| 4,900.00        | 2450               | 2500         | 200                   |  |  |  |
| שלח             | נקה                |              | מינימום 14            |  |  |  |

פרק

כיצד מבצעים את הפקודה:

- 1. בחירת פעולת מכירה
- ADV Advanced Trading 2. סימון אופציית
- 3. סימון סוג הפעולה Stop Limit מתיבת הבחירה של הפקודות המתקדמות.
  - 4. בחירת כמות / ערך נקוב
- 5. בחירת שער ה-TRIGGER לפקודה יתעדכן במקביל אחוז השינוי הצפוי נכון לרגע הפקודה.
- 6. בחירת שער ה-LIMIT לפקודה יתעדכן במקביל אחוז השינוי הצפוי נכון לרגע הפקודה.
  - 7. בחירת תאריך סיום להוראה

8. שליחת ההוראה

| זאם לשדר את הוראת המכירה ?          | ה ?                          |                         |          |                              |
|-------------------------------------|------------------------------|-------------------------|----------|------------------------------|
| 3,516 1.30% לאומי 00604611          | 3,516                        |                         |          |                              |
| 46-924954 :חשבון                    | 46-                          |                         |          |                              |
| סוג פקודה Stop LMT                  |                              |                         | עד תאריך | 31/10/2022                   |
| כמות לימיט<br>50.00 200             | <sup>לימיט</sup><br>2,450.00 | <sup>Stop</sup><br>2500 |          | שווי כולל (שייח)<br>4,900.00 |
| קראתי והסכמתי על <u>התנאים הנ</u> 🗹 | תנאים הכלליים                |                         | n 🗌      | יווי ביצוע ב <u>SMS</u>      |
|                                     | בטל                          |                         | של       | n                            |
|                                     |                              |                         |          |                              |

Stop – Mkt / Stop Market - מספר דגשים וסייגים עבור פקודת

- אין התחייבות מוחלטת לשליחת ההוראות שנשמרו במחשבי החברה לבורסה.
  - הוראת Stop Limit מתאימה לפעולות מסוג מכירה בלבד
- ערך הטריגר מהווה רף תחתון, ברגע שמחיר הנייר מגיע לרף זה ההוראה משודרת לבורסה.

פרק

 לאחר שידור ההוראה לבורסה, הוראת ה-STOP הראשונית שנשמרה במחשבי החברה תרשם כמבוטלת בחלון ההוראות והביצועים. בנוסף, להוראה המבוטלת תופיע שורה חדשה המייצגת את הפקודה שנשלחה לבורסה.

 לא ניתן לעדכן הוראות מתקדמות הנמצאות במחשבי החברה טרם שליחתן לבורסה. על מנת לעדכן הוראה יש לבטלה ולשלוח חדשה.

 לאחר שידור ההוראה לבורסה יחולו עליה כל החוקים החלים על פקודה רגילה וניתן יהיה לעדכנה או לבטלה.

• תאריך ההוראה תקף כל עוד היא לא שודרה לבורסה. **באם שודרה ולא בוצעה או בוצעה** באופן חלקי ההוראה לא תשודר שוב.

- בנוסף לפרמטר הטריגר הרגיל של ה- STOP נדרש עוד פרמטר של LIMIT.
- ההוראה משודרת לבורסה כפקודת ( LMT Limit) רגילה במחיר הלימיט המבוקש.
- ההוראה תבוטל ללא הודעה מוקדמת במקרה של אירוע בנייר כגון: דיבידנד, הטבה וכדומה.

פרק

- במידה ולא היה ביצוע מלא, היתרה שלא בוצעה תירשם כפקודת (LMT-Limit) רגילה.
  בנוסף, בחלון ההוראות והביצועים תירשם שורת עדכון המייצגת את העדכון בסוג ההוראה
  כפי שבוצע ע"י הבורסה.
- שער הפתיחה בנייר או כל עסקה בשלב הרצף, ישמשו כעסקה להפעלת הטריגר ושידור
  ההוראה לבורסה.
  - שער ה- TRIGGER מופעל אוטומטית בהתאם למתרחש במסחר וללא שיקול דעת.
    - סיכון ידוע בפקודת Stop Limit הוא אי ביצועה בשל סחירות נמוכה.

### Stop Trailing & NIS Stop Trailing % פקודת

1.פקודת % Stop Trailing & NIS Stop Trailing הינן הוראות מותנות ועוקבות אחר מחירי השוק ע״פ יחס הנקבע מראש באגורות או אחוז שינוי.

פרק

כלומר משקיע המעוניין לקנות / למכור נייר אך לא משוכנע כי מחירו כרגע הוא הטוב ביותר, (נמוך / גבוה בהתאמה) יכול להשתמש באחת מפקודת ה- Stop Trailing לשם השגת מחיר טוב יותר בביצוע, לדוגמה:

.2 משקיע מעוניין למכור נייר הנמצא ברשותו אך נמצא כרגע במגמת עליה.

3. המשקיע אינו משוכנע כי הנייר סיים את פוטנציאל העלייה הגלום בו והוא מעוניין לנסות ולהרוויח מהעלייה עתידית אך בו בעת מעוניין שלא להפסיד את הרווח שהשיג עד כה. כפי שבוצע ע״י הבורסה.

המשקיע יפעל כלהלן:

| × e                        |                               | 1.21% 3,51           | .3 <b>לאומי</b> 00604611 |  |  |
|----------------------------|-------------------------------|----------------------|--------------------------|--|--|
| וכירה                      | 0 🛈                           | קנייה 🔾              |                          |  |  |
| בטוחה נדרשת<br>0           | <b>בטוחה קיימת</b><br>109,666 | אשראי לניצול<br>0    | יתרת מזומן<br>109,666    |  |  |
| תאריך סיום<br>31/10/2022 🖽 | סוג פעולה<br>∽ % Trailing     | JMB 🗌<br>ADV 💿   MKT | סוג פקודה<br>⊖ LMT   ⊃   |  |  |
| שווי כולל (ש"ח)<br>20.00   | מרווח 0.29%<br>10             | בירידה של<br>5       | <sub>כמות</sub><br>200   |  |  |
|                            | (אג)                          | (%)                  | 14 מינימום               |  |  |
| שלח                        | נקה                           |                      |                          |  |  |

Stop Trailing & NIS Stop Trailing ~ משקיע מעוניין לשדר הוראה מותנית מסוג - % א מעוניין לשדר הוראה מותנית מסוג - עבור ני״ע הנמצא ברשותו:

פרק

- 1. בחירה בפעולת מכירה / קניה
- ADV Advanced Trading 2. סימון אופציית
- 8. סימון סוג הפעולה Trailing Stop NIS OR Trailing Stop 13%

מתיבת הבחירה של הפקודות המתקדמות.

4. בחירות כמות / ערך נקוב

5. בחירת שער TRIGGER לפקודה: ירידה באגורות או אחוז שינוי יתעדכן במקביל אחוז שינוי / ירידה באגורות הצפויים להפעיל את הפקודה.

6. בחירת מרווח - מקדם ביטחון לביצוע ההוראה: המקדם נקוב באגורות בכל מצב ומחיר ההוראה שישלח לשוק יהיה שער הטריגר פחות המרווח.

7. בחירת תאריך סיום להוראה

#### 8. שליחת ההוראה

|                         |             | רה ?            | האם לשדר את הוראת המכיו |
|-------------------------|-------------|-----------------|-------------------------|
|                         |             | 3,513           | 1.21% לאומי 00604611    |
|                         |             | 46-9            | חשבון: 924954           |
| 31/10/2022              | עד תאריך    |                 | סוג פקודה % Trailing    |
| שווי כולל (שייח)<br>0   | מרווח<br>10 | בירידה של<br>5% | כמות<br>200             |
| <u>SMS</u> ביצוע ב וווי | ו 🗆         | תנאים הכלליים   | קראתי והסכמתי על 🖸      |
| לח                      |             | בטל             |                         |
|                         |             |                 |                         |

הפקודות % Stop Trailing & NIS Stop Trailing מתאימות לשימוש גם בקניה כאשר המשקיע משוכנע כי מחיר הנייר עוד צפוי לרדת אך באותה נשימה אינו רוצה להפסיד את המחיר הנוכחי.

פרק

### - דגשים וסייגים עבור

### Stop Trailing & NIS Stop : Trailing %

- הוראות stop Trailing מתאימות לפעולות מסוג מכירה וקנייה.
  - הפרמטר הנדרש:
  - Tailing NIS .A
    - B. Trailing. B

• בשידור הוראת מכירה ב- Trailing Stop מתבצע מעקב אחר הנייר במחשבי החברה ולא נשלחת פקודה כל עוד הנייר במגמת עלייה. ברגע שהנייר ירד בערך הפרמטר מהערך הגבוה ביותר שהגיע אליו מרגע שליחת ההוראה, ההוראה תשלח לבורסה.

• בשידור הוראת קנייה ב- Trailing Stop מתבצע מעקב אחר הנייר במחשבי החברה ולא נשלחת פקודה כל עוד הנייר במגמת ירידה, ברגע שהנייר יעלה בערך הפרמטר מהערך הנמוך ביותר שהגיע אליו מרגע שליחת ההודעה, ההוראה תשלח לבורסה.

- ההוראה תשלח כפקודת (LMT Limit)
  - מרווח מקדם ביטחון הנקוב האגורות

• ההוראה תבוטל ללא הודעה מוקדמת במקרה של אירוע בנייר כגון: דיבידנד, הטבה וכדומה.

 מחיר הפקודה במכירה: המחיר הגבוה ביותר לנייר מרגע שליחת ההוראה בניכוי ערך הפרמטר מאותו מחיר.

 מחיר הפקודה בקנייה: המחיר הנמוך ביותר לנייר מרגע שליחת ההודעה בתוספת ערך הפרמטר לאותו מחיר.

אם מחיר הפקודה שחושב לא תואם את מדרגות הלימיט לנייר, המחיר יעוגל למחיר
 במדרגה הקרובה ביותר. בקנייה כלפי מטה ובמכירה כלפי מעלה.

פרק

- לא ניתן לעדכן הוראות מתקדמות הנמצאות במחשבי החברה טרם שליחתן לבורסה.
  על מנת לעדכן הוראה יש לבטלה ולשלוח חדשה.
- לאחר שידור ההוראה לבורסה יחולו עליה כל החוקים החלים על פקודה רגילה וניתן יהיה לעדכנה או לבטלה.
- לאחר שידור ההוראה לבורסה, הוראת ה- Trailing Stop הראשונית שנשמרה במחשבי
  החברה תרשם כמבוטלת בחלון ההוראות והביצועים. בנוסף, להוראה המבוטלת תופיע
  שורה חדשה המייצגת את הפקודה שנשלחה לבורסה.
- תאריך ההוראה תקף כל עוד ההוראה לא שודרה לבורסה, באם שודרה ולא בוצעה או
  בוצעה באופן חלקי, ההוראה לא תשודר שוב.

פרק

### Take Profit פקודת

1. הוראת take Profit הינה הוראת מכירה מותנית לגידור רווח.

כלומר, למשקיע המעוניין למכור נייר בשער גבוה יותר מהשער הנוכחי.

בנוסף, משקיע המעוניין לשלב הוראת Stop Loss ביחד עם הוראת Take Profit יכול לגדר את תחום ההפסד / הרווח שלו בני״ע כך שהוא יגדיר את ה-Stop Loss כרף תחתון לירידה ואת ה- Take Profit כרף עליון לעליה.

### 2. יש לזכור שלא ניתן לשלב Stop Loss עם פקודת מכירה LMT רגילה.

3. בהתאם לקביעת המשקיע בהוראה כאשר מחיר הנייר עולה לשער ה- TRIGGER, מוזרמת מכירה כפוקדת הגבלת שער ( LMT Limit ).

4. הכוונה בהוראה מותנית היא כי - הוראת המשקיע ממתינה במחשבי החברה עד שמבוצעת עסקה בשער ה- TRGIGGER או בשער גבוה ממנו ורק אז תשודר לבורסה הוראת המכירה Take בשער שהוזן בשדה ה- LIMIT. לדוגמא: משקיע מעוניין לשדר הוראה מותנית מסוג Profit עבור ני״ע מסוים הנמצא ברשותו:

| × e                     |                               | 1.21% 3,          | 00604611 <b>לאומי</b> 513 |  |  |
|-------------------------|-------------------------------|-------------------|---------------------------|--|--|
| וכירה                   | 0                             | קנייה 🔾           |                           |  |  |
| <b>בטוחה נדרשת</b><br>0 | <b>בטוחה קיימת</b><br>109.666 | אשראי לניצול<br>0 | יתרת מזומן<br>109.666     |  |  |
|                         | סוג פעולה                     |                   | סוג פקודה                 |  |  |
| ③ 31/10/2022            | ✓ Take Profit                 | ADV 🔘 🛛 M         | 1KT ()   LMT ()           |  |  |
| שווי כולל (שייח)        | 115.82% Limit                 | 115.24% Stop      | כמות                      |  |  |
| 12,060.00               | 4020                          | 4000              | 300                       |  |  |
|                         |                               |                   | מינימום 14                |  |  |
| שלח                     | נקה                           |                   |                           |  |  |

:משקיע מעוניין לשדר הוראה מותנית מסוג – Take Profit עבור ני״ע הנמצא ברשותו

פרק

- 1. בחירה בפעולת מכירה / קניה
- ADV Advanced Trading אופציית.2
- 3. סימון סוג הפעולה Take Profit מתיבת הבחירה של הפקודות המתקדמות
  - 4. בחירת כמות / ערך נקוב

5. בחירת שער - TRIGGER לפקודה יתעדכן במקביל אחוז שינוי משער הבסיס הצפוי להפעיל את הפקודה.

6. בחירת שער הבסיס הצפוי להפעיל את הפקודה.

- 7. בחירת תאריך סיום להוראה
  - 8. שליחת ההוראה

|                               |          |                         |     | רה ?                         | ות המכי | ות הורא | האם לשדר א  |
|-------------------------------|----------|-------------------------|-----|------------------------------|---------|---------|-------------|
|                               |          |                         |     | 3,513                        | 1.21%   | לאומי   | 00604611    |
|                               |          |                         |     | 46-9                         | 924954  |         | חשבון:      |
| 31/10/2022                    | עד תאריך |                         |     | דה Take Profit               |         |         | סוג פקודה   |
| שווי כולל (שייח)<br>12,060.00 |          | <sup>Stop</sup><br>4000 |     | <sup>לימיט</sup><br>4,020.00 |         |         | כמות<br>300 |
| <u>SMS</u> חיווי ביצוע ב      |          |                         |     | <u>הנאים הכלליים</u>         | זיעל ב  | והסכמו  | קראתי 🗹     |
| n                             | של       |                         | בטל |                              |         |         |             |

#### Take Profit דגשים וסייגים עבור פקודת

- אין התחייבות מוחלטת לשליחת ההוראות שנשמרו במחשבי החברה לבורסה.
  - הוראות Take Profit מתאימות לפעולות מסוג מכירה בלבד.
- ערך הטריגר מהווה רף עליון, ברגע שמחיר הנייר מגיע לרף זה ההוראה משודרת לבורסה.

פרק

- ההוראה תשלח כפקודת ( LMT Limit )
- ההוראה תבוטל ללא הודעה מוקדמת במקרה של אירוע בנייר כגון: דיבידנד, הטבה וכדומה.
- אם מחיר הפקודה שחושב לא תואם את מדרגות הלימיט לנייר, המחיר יעוגל למחיר
  במדרגה הקרובה ביותר. בקנייה כלפי מטה ובמכירה כלפי מעלה
  - לא ניתן לעדכן הוראות מתקדמות הנמצאות במחשבי החברה טרם שליחתן לבורסה.
    על מנת לעדכן הוראה יש לבטלה ולשלוח חדשה.
    - לאחר שידור ההוראה לבורסה יחולו עליה כל החוקים החלים על פקודה רגילה וניתן
      יהיה לעדכנה או לבטלה.

במידה ולא היה ביצוע מלא, היתרה שלא בוצעה תירשם כפקודת (LMT Limit) רגילה.
 בנוסף, בחלון ההוראות וההיצעים תירשם שורת עדכון המייצגת את העדכון בסוג ההוראה
 כפי שבוצע ע"י הבורסה.

לאחר שידור ההוראה לבורסה, הוראת Take Profit הראשונית שנשמרה במחשבי
 החברה תשנה סטאטוס מ״פעיל״ ל״נשלח״ בחלון ההוראות והביצועים. בנוסף להוראה
 הראשונית תופיע שורה חדשה המייצגת את הפקודה שנשלחה לבורסה.

תאריך ההוראה תקף כל עוד ההוראה לא שודרה לבורסה. באם שודרה ולא בוצעה או
 בוצעה חלקית ההוראה לא תשודר שוב.

פרק

### ( Stop LMT - קניה ב-Buy Stop ( קניה ב-

פקודת קניה ב- Stop LMT הינה הוראת קניה מותנית בשער גבוה. בהתאם לקביעת המשקיע בהוראה כאשר מחיר הנייר עולה לשער ה- TRIGGER*,* מוזרמת הוראת קניה כפקודת הגבלת שער LIMIT.

הכוונה בהוראה מותנית היא כי הוראת המשקיע ממתינה במחשבי החברה עד שמבוצעת עסקה בשער ה- TRIGGER או בשער גבוה ממנו ורק אז משודרת לבורסה. לדוגמא: משקיע מעוניין לשדר הוראת קניה מותנית מסוג Stop-LMTעבור ני״ע מסוים:

| $\times$ | 0 -        | - 2         |                          |                  |        |       |       | 1.21%    | 3,513 לאומי | 00604611    |
|----------|------------|-------------|--------------------------|------------------|--------|-------|-------|----------|-------------|-------------|
|          |            |             | ליסטים                   | המלצות אנ        | זראות  | ก     | כללי  | גרף      | T <u>S</u>  |             |
|          | 14,813,    | ה יומית 677 | <b>תמוו</b> 42           | <b>ומי 2,559</b> | מחזורי | 15:49 | חרונה | זמן ע' א |             | סיום        |
|          | שווי ביקוש | 9% שינוי    | כמות ביקוש               | מחיר             |        | מחיר  | היצע  | כמות     | שינוי%      | שווי היצע   |
|          | 15,023     | 1.12%       | 428                      | 3,510            |        | 3,513 |       | 5,211    | 1.21%       | 183,062     |
|          | 81,830     | 0.92%       | 2,336                    | 3,503            |        | 3,514 |       | 600      | 1.24%       | 21,084      |
|          | 17,500     | 0.84%       | 500                      | 3,500            |        | 3,515 |       | 100      | 1.27%       | 3,515       |
|          | 1,060,1    | 0.81%       | 30,300                   | 3,499            |        | 3,516 |       | 1,500    | 1.30%       | 52,740      |
|          | 34,980     | 0.78%       | 1,000                    | 3,498            |        | 3,518 |       | 872      | 1.35%       | 30,677      |
|          | שינוי%     | שער         |                          | וורה             | ол     | וחזור |       | שינוי %  | זער         |             |
|          | 1.00%      | 3,505.71    | ממוצע                    | 2,827,4          | 38     | 80,48 | 5     | 1.21%    | 3,513       | ע. אחרונה 3 |
|          | -34.98%    | 2,257       | נ <mark>. בפ</mark> תיחה | 4,0              | 28     | 11    | 5     | 0.92%    | 3,503       | עסקה 1- 3   |
|          | 34.98%     | 4,685       | ג. בפתיחה                | 9,8              | 08     | 28    | D     | 0.92%    | 3,503       | עסקה 2- 3   |
|          |            |             |                          |                  |        |       |       |          | 3,471       | בסיס ן      |
|          |            |             |                          |                  |        |       |       | 0.49%    | 3,488       | נמוך 3      |
|          |            |             |                          |                  |        |       |       | 1.21%    | 3,513       | גבוה {      |
|          |            |             |                          | 540,4            | 66     | 15,49 | 5     | 0.49%    | 3,488       | פתיחה {     |
|          |            |             |                          | 2,827,4          | 38     | 80,48 | 5     | 1.21%    | 3,513       | סגירה {     |
|          |            |             |                          |                  |        |       | 720   | עסקאות   | 14          | מינ' ברצף   |
|          |            |             |                          |                  |        |       |       |          | פעיל        | מצב         |
|          |            |             |                          |                  |        |       |       |          | נ מסחר      | סיבת הפסקר  |
|          |            |             |                          | 12               | מסחו   |       |       |          |             |             |
|          |            |             |                          |                  |        |       |       |          |             |             |

פרק

:Buy Stop משקיע מעוניין לשדר הוראה באמצעות פקודת

- 1. בחירה בפעולת קניה
- ADV Advanced Trading 2. סימון אופציית
- 3. סימון סוג הפעולה Stop LMT מתיבת הבחירה של הפקודות המתקדמות.
  - 4. בחירת כמות / ערך נקוב.
- 5. בחירת שער ה- TRIGGER לפקודה יתעדכן במקביל אחוז השינוי הצפוי נכון לאותו רגע.
- 6. בחירת שער ה-LIMIT לפקודה יתעדכן במקביל יתעדכן אחוז השינוי הצפוי נכון לאותו רגע.
  - 7. בחירת תאריך סיום להוראה
    - 8. שליחת ההוראה

| × 2              |                    | 1.21% 3      | 00604611 <b>לאומי</b> |
|------------------|--------------------|--------------|-----------------------|
| מכירה 🔾          |                    | קנייה 🔘      |                       |
| בטוחה נדרשת      | <b>בטוחה קיימת</b> | אשראי לניצול | יתרת מזומן            |
| 0                | 109,666            | 0            | 109,666               |
| תאריך סיום       | סוג פעולה          | JMB 🗌        | סוג פקודה             |
| 30/09/2022 🗈     | Stop LMT ∽         | ADV 💿        | MKT   LMT             |
| שווי כולל (שייח) | 115.82% Limit      | 115.24% Stop | כמות                  |
| 8,040.00         | 4020               | 4000         | 200                   |
| שלח              | נקה                |              | מינימום 14            |

( Stop Limit - קניה ב-Buy Stop ( קניה ב-Stop Limit )

- אין התחייבות מוחלטת לשליחת ההוראות שנשמרו במחשבי החברה לבורסה.
  - הוראת Buy Stop מתאימה לפעולות מסוג קניה בלבד.

• ערך הטריגר מהווה רף עליון, ברגע שמחיר הנייר מגיע לרף זה ההוראה משודרת לבורסה.

פרק

 לאחר שידור ההוראה לבורסה, הוראת ה-STOP הראשונית שנשמרה במחשבי החברה תרשם כמבוטלת בחלון ההוראות והביצועים. בנוסף להוראה המבוטלת תופיע שורה חדשה המייצגת את הפקודה שנשלחה לבורסה.

 לא ניתן לעדכן הוראות מתקדמות הנמצאות במחשבי החברה טרם שליחתן לבורסה על מנת לעדכן הוראה יש לבטלה ולשלוח חדשה.

 לאחר שידור ההוראה לבורסה יחולו עליה כל החוקים החלים על פקודה רגילה וניתן יהיה לעדכנה או לבטלה.

תאריך ההוראה תקף כל עוד היא לא שודרה לבורסה. באם שודרה ולא בוצעה או בוצעה
 באופן חלקי ההוראה לא תשודר שוב.

• תאריך ההוראה תקף כל עוד היא לא שודרה לבורסה.

#### באם שודרה ולא בוצעה או בוצעה באופן חלקי ההוראה לא תשודר שוב.

- הוראת Stop-MKT משודרת לבורסה כפקודת( MTK Market)
- במידה ולא היה ביצוע מלא, היתרה שלא בוצעה תירשם כפקודת (LMT Limit) רגילה.
  בנוסף, בחלון ההוראות וההיצעים תירשם שורת עדכון המייצגת את העדכון בסוג ההוראה
  כפי שבוצע על ידי הבורסה.

פרק

- שער הפתיחה בנייר או כל עסקה בשלב הרצף, ישמשו כעסקה להפעלת הטריגר ושידור
  ההוראה לבורסה.
  - שער ה-TRIGGER מופעל אוטומטית בהתאם למרחש במסחר וללא שיקול דעת.
- סיכון ידוע בפקודת Stop Market הוא אי ביצועה בשל סחירות נמוכה או אי ביצועה
  בשער הטריגר עקב היצעים בשער נמוך / גבוה משמעותית. סיכון נוסף הוא שעקב חוסר
  סחירות עלולה ההוראה להירשם בספר הפקודות בשער העסקה האחרונה שער שיכול
  שלא יוביל לביצוע.